Deze handleiding geeft een uitleg over het maken van aanbieidngen icm Product Ribbons.

Product Ribbons kunnen gebruikt worden als sticker/banner bij een product. Maar kunnen ook gebruikt worden om gekoppeld te worden aan een aanbieding.

In deze handleiding leggen wij u uit hoe u zelf deze ribbons kunt koppelen aan een aanbieding.

Voor het maken van een ribbon verwijzen wij u naar de handleiding: Werken met Productribbons.

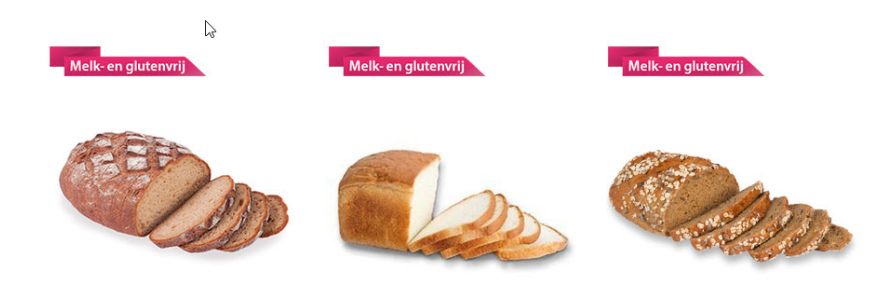

### Compad Webshop – Product Ribbon aanmaken

Allereerst moet de aanbiedings ribbon gemaakt worden. Dit kan in programma's als photoshop of paint.

Het formaat van deze ribbon is afhankelijk van het formaat wat u wilt gaan plaatsten. Gemiddelde afbeelding ligt tussen de 180px breed bij 90px hoog tot 380px breed bij 180px hoog.

Wilt u dat deze doorschijnend blijft dan bewaart u deze als .png bestand.

### **Ribbon afbeeldingen**

Als eerste gaan we de afbeeldingen maken die gebruikt gaan worden. Dit kunnen plaatjes zijn van aanbiedingen, banners, vaantjes ed. Hierbij een aantal voorbeelden:

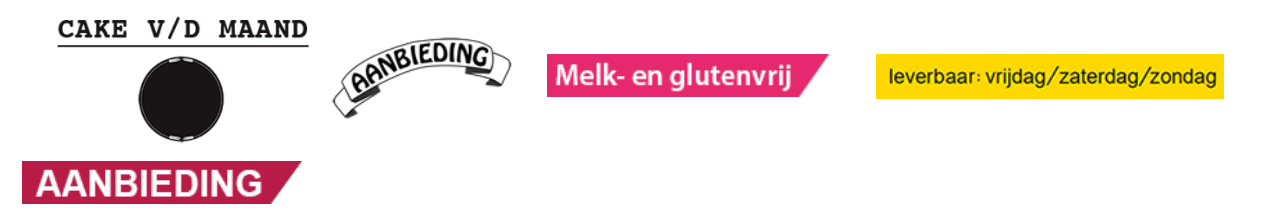

Gebruikt u een vast ribbon voor de aanbieding waarin iedere maand of week een andere prijs komt te staan zoals deze voorbeelden:

# WEEKAANBIEDING BROOD V/D MAAND

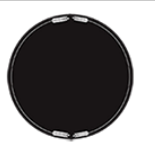

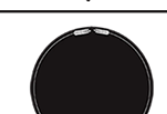

Dan opent u de Ribbons in uw tekenprogramma en vult daar in het rondje de aanbiedingsprijs in. U bewaart het bestand als middels **opslaan als**: **aanbieding week(weeknr)**, zodat het originele bestand in tact blijft.

### Product Ribbon afbeeldingen toevoegen aan uw webshop

Het toevoegen van Product Ribbons gebeurt bij:

- Nop-Templates
- Plugins
- Product Ribbons

Deze rubriek bestaat uit de volgende onderdelen:

- Instellingen hiermee schakelt u de ProductRibbons aan of uit
- Product Ribbons Hier stelt u de Product Ribbons in
- Ribbon afbeeldingen Hier voegt u uw eigen afbeeldingen toe

### Ga naar:

- Nop-Templates
- Plugins
- Product Ribbons
- Ribbon Afbeeldingen
- 1 Klik op de groene knop "upload een bestand". Selecteer vervolgens de afbeelding (aanbieding) welke u net heeft gemaakt
- 2 Wanneer u de afbeelding geupload heeft klikt u op de **blauwe knop eronder "Foto toevoegen".** De afbeelding wordt nu toegevoegd bij uw bestanden (onderin)
- 3- U kunt er ook voor kiezen een verkleinde versie te downloaden, maar wanneer u wilt dat het bestand altijd dezefde grootte houdt ongeacht het formaat van het scherm dan kunt u er voor kiezen 1 formaat te downloaden.

| Zoeken           | р | Toevoegen of verwijderen Ribbon afbeelding                     |  |
|------------------|---|----------------------------------------------------------------|--|
| 🖵 Dashbord       |   | MEEKAANBIEDING                                                 |  |
| Catalogus        |   | Arbeetaing                                                     |  |
| ) 🗮 Verkopen     |   | Upload een bes weekaanbieding.png 279.6kB Verwijder afbeelding |  |
| 🛓 Klanten        |   | Foto toevoegen                                                 |  |
| Promoties        |   |                                                                |  |
| 🗞 Tekst beheer   |   |                                                                |  |
| ✿\$ Configuratie |   | Voorbeeld foto T Eoto breedte                                  |  |
| Systeem          |   | hoogte hoogte                                                  |  |
| Rapporten        |   | WEEKAANBIEDING                                                 |  |
| 🕑 Help           |   | 182px 380px × Verwijder                                        |  |
| O API            |   | (1,50)                                                         |  |
| Nop-Templates    | × |                                                                |  |
| 🗚 Plugins        | Ý | CAKE V/D MAAND                                                 |  |

## Aanbiedingen maken

Voor het maken van aanbiedingen verwijzen wij u naar onze handleiding: Kortingen

Wij raden u aan uw aanbiedingsproducten in een aparte categorie te zetten, bijvoorbeeld de categorie: **Aanbiedingen**, of **aanbieding van de week**.

Een aanbieding wordt meestal vast gelegd door het product te kopiëren. Dit doet u door:

- het product te openen
- klik op de groene knop kopieer bovenin
- Geef het product een naar: Bijvoorbeeld: cake v/week: roombotercake
- Achter de SKU code komt nu -kopiëren te staan. Deze moet even aangepast worden naar enkel het nummer: vb: 1001 Hij geeft dan wel de melding dat deze al bestaat maar dat is niet erg (dit is voor het matchen in compad)
- U geeft de aanbiedingsprijs in, kan bij oude prijs nieuwe prijs (of staffelprijs) en deelt dit product in in de categorie: Aanbiedingen. En u legt bij de periode begindatum en einddatum vast (periode wanneer dit product zichtbaar is in de webshop).
- Opslaan

Wanneer u geen gebruik wilt maken van oude prijs nieuwe prijs maar wilt welken met kortingen dan kunt u deze instellen bij: promoties-kortingen

Wanneer het product alleen binnen een bepaalde periode **verkocht** mag worden (of op bepaalde dagen). Dus ook alleen binnen de aanbiedingsperiode dan dient u dit vast te leggen bij de **ultimate check out: configureer products** 

Hier klikt u op:

- nieuwe toevoegen
- Bovenin selecteert u het aanbiedingsproduct
- Is het product enkel op bepaalde dagen beschikbaar dan vinkt u de andere dagen uit.
- En bij de start- en einddatum onderin dit scherm geeft u de periode op waarbinnen dit product **besteld mag worden**.
- Opslaan

## Products Ribbons koppelen aan uw aanbieidngsproducten

Nu gaan we de afbeeldingen koppelen aan de categorie of producten. Dit doen we bij:

- Nop-Templates
- Plugins
- Product Ribbons
- Product Ribbons

Klik op de blauwe knop "Add Product Ribbon" om een nieuwe Ribbon te maken

- Geef deze Ribbon een naam, bijvoorbeeld Aanbieding

| Zoeken         | Q | Product Ribbons |                            |                                                   |              |   |              |          | Add Product Ribbon |
|----------------|---|-----------------|----------------------------|---------------------------------------------------|--------------|---|--------------|----------|--------------------|
| 🖵 Dashbord 🛛 👆 |   |                 |                            |                                                   |              |   |              |          |                    |
| Catalogus      | < | Ribbon naam 🛛 🔻 | Categorie Ribbon<br>Tekst. | <ul> <li>Product Ribbon</li> <li>Tekst</li> </ul> | ▼ Prioriteit | T | Ingeschakeld |          |                    |
| 🏲 Verkopen     | < | Aanbieding      |                            |                                                   | 0            |   | ~            | 🖋 Bewerk | × Verwijder        |
| 💄 Klanten      | < | H 4 1 F H       | 15                         | <ul> <li>items per page</li> </ul>                |              |   |              |          | 1-1 of 1 items O   |
| Promoties      | < |                 |                            |                                                   |              |   |              |          |                    |
| 🗞 Tekst beheer | < |                 |                            |                                                   |              |   |              |          |                    |

- Klik vervolgens op "Opslaan en doorgaan met bewerken"

| Nieuwe toevoeg             | en 😋 (Back to Proc                      | uct Ribbons list)                   | 🖺 Opslaan | 🖺 Opslaan en doorgaan met bewerken |
|----------------------------|-----------------------------------------|-------------------------------------|-----------|------------------------------------|
| Geavancee                  |                                         |                                     |           |                                    |
| Algemene informatie        | Klein productfoto ribl                  | oon Grote product afbeelding ribbon |           |                                    |
|                            |                                         |                                     |           |                                    |
|                            | Ingeschakeld 🕜                          |                                     |           |                                    |
|                            | Ribbon naam 🔞                           |                                     |           |                                    |
| Stop met het toevoeg<br>de | en ribbons nadat 👔<br>eze is toegevoegd |                                     |           |                                    |
|                            | Prioriteit 💡                            | 0                                   |           |                                    |
|                            | Vanaf datum 😮                           | <b>#</b>                            |           |                                    |
|                            | To date 😮                               | <b>m</b>                            |           |                                    |

- In dit venster kan de eerste afbeelding toegevoegd worden (de kleine afbeelding) en de positie van de afbeelding, links-boven rechts-onder etc. Wilt u de ribbon in het midden hebben, dan kiest u voor: top-middle
- Met "selecteer afbeelding" kan de (kleine) afbeelding opgehaald worden.

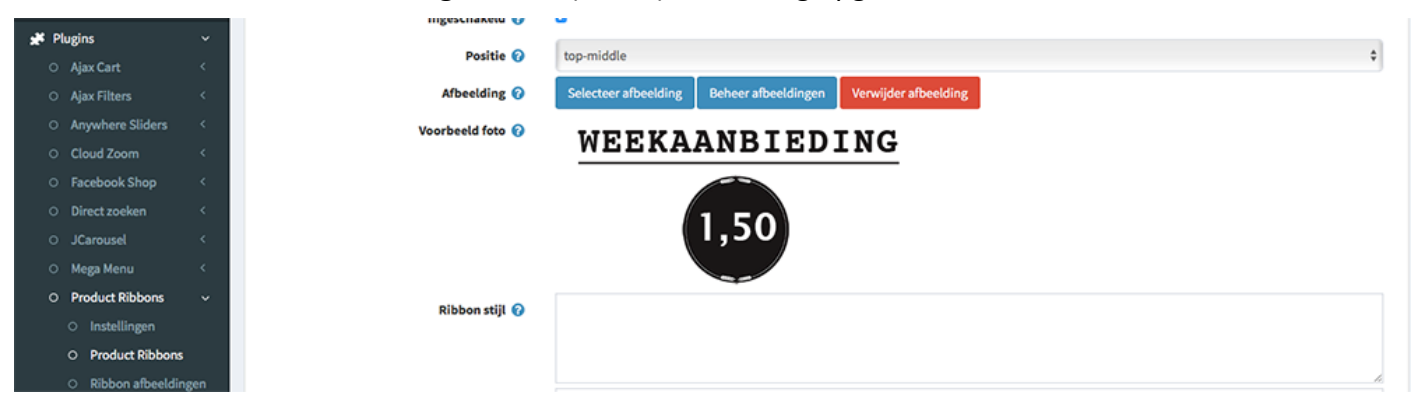

- Klik na het ophalen van de afbeelding op "opslaan en doorgaan met bewerken"
- In dit venster kan de tweede afbeelding toegevoegd worden (de grote afbeelding) en de positie van deze afbeelding worden bepaald. Wilt u de ribbon in het midden hebben, dan kiest u voor: topmiddle
- Met "selecteer afbeelding" kan de (grote) afbeelding opgehaald worden.

| 94 Mar.                              | ~     | ingeschaken 😈    | •                                                             |
|--------------------------------------|-------|------------------|---------------------------------------------------------------|
| Plugins                              | ž     | Positie 🕢        | top-middle \$                                                 |
| Ajax Cart                            |       | Afheelding Q     | Selecteer afheelding Reheer afheeldingen Verwijder afheelding |
| O Ajax Pitters                       |       |                  | ociection appendix                                            |
| <ul> <li>Anywhere Sliders</li> </ul> |       | Voorbeeld foto 🕜 | WEEVAANDIEDING                                                |
| <ul> <li>Cloud Zoom</li> </ul>       |       |                  | WEEKAANBIEDING                                                |
| <ul> <li>Facebook Shop</li> </ul>    |       |                  |                                                               |
| O Direct zoeken                      |       |                  | 1 50                                                          |
| <ul> <li>JCarousel</li> </ul>        |       |                  | 1,50                                                          |
| <ul> <li>Mega Menu</li> </ul>        |       |                  |                                                               |
| <ul> <li>Product Ribbons</li> </ul>  |       |                  |                                                               |
| <ul> <li>Instellingen</li> </ul>     |       | Ribbon Stiji 🌍   |                                                               |
| <ul> <li>Product Ribbor</li> </ul>   | IS    |                  |                                                               |
| <ul> <li>Ribbon afbeeld</li> </ul>   | ingen |                  | h                                                             |

- Klik na het ophalen van de afbeelding op "opslaan en doorgaan met bewerken"

In het venster "conditions" wordt er bepaalt aan welke categorie of categorieën de Ribbons verbonden moeten worden.

- Als eerste zetten we **Defailt State** op "Fail" tenzij we de Ribbon op ieder product willen hebben.

| hat You Need to Kno                                                                                                    | W                                                                                                    |                                                                                                    |                                                                                           |                                                                                                    |
|----------------------------------------------------------------------------------------------------|----------------------------------------------------------------------------------------------------|----------------------------------------------------------------------------------------------------|-------------------------------------------------------------------------------------------|----------------------------------------------------------------------------------------------------|
| ith conditions you ca<br>he conditions consist<br>he <b>Default State</b> is al<br>Condition Group con<br>he dependancy betw<br>product, the item will<br>o add a Condition Grr<br>ondition Group, you | an filter the products for w<br>t of <b>Condition Groups</b> .<br>Iso considered as a conditi<br>sists of one or many <b>Cond</b><br>seen the Condition Groups<br>II be displayed over that pr<br>oup you need to click on th<br>need to click on the <b>Add n</b>                                                                                                    | hich this item will be shown.<br>Ion group.<br>Iition Statements (rules).<br>Is OR and between the Condition State<br>roduct.<br>ne Add Condition Group button. To del<br>ew record button.                                                                                                    | ments is <b>AND</b> . This means that if all of<br>ete a Condition Group you need to clic | the Condition Statements in one Condition Group are<br>k on the <b>Delete</b> button. To add a Condition Statement |
| ondition                                                                                                    |                                                                                                    |                                                                                                    |                                                                                           |                                                                                                    |
|                                                                                                    | Condition Name 💡                                                                                                    |                                                                                                    |                                                                                           |                                                                                                    |
|                                                                                                    | Active 😮                                                                                                    |                                                                                                    |                                                                                           |                                                                                                    |
|                                                                                                    |                                                                                                    |                                                                                                    |                                                                                           |                                                                                                    |
|                                                                                                    | Default State 🕜                                                                                                    | Fail                                                                                                    |                                                                                           |                                                                                                    |
| If the product of show on every ondition Groups                                                                                                    | Default State 😧                                                                                                    | Fail                                                                                                    | ner the item will be shown on the prod                                                    | uct. Almost always select "Fail" unless you want to                                                                |
| <ul> <li>If the product show on every</li> <li>andition Groups</li> <li>Add Condition G</li> </ul>                                                                                                    | Default State                                                                                                    | Fail                                                                                                    | ner the item will be shown on the prod                                                    | uct. Almost always select "Fail" unless you want to                                                                |
| If the product,<br>show on every<br>andition Groups     Add Condition G<br>+ Add new record                                                                                                    | Default State                                                                                                    | Fail                                                                                                    | ner the item will be shown on the prod                                                    | uct. Almost always select "Fail" unless you want to                                                                |
| If the product is show on every     Add Condition Groups     Add Condition G     Yype                                                                                                    | Composed in the second second | Fail tion groups, then this determines wheth Operator                                                                                                    | ner the item will be shown on the prod                                                    | uct. Almost always select "Fail" unless you want to                                                                |
| If the product.<br>show on every     Add Condition Groups     Add Condition Gr     Add Condition Gr     Add new record     Type Product                                                                | vefault State       does not match any condition       rproduct.         x Delete   Property Categorie                                                                                                    | Fail tion groups, then this determines wheth to groups the this determines wheth to groups the this determines wheth to group the this determines wheth to group the this determines wheth to g | her the item will be shown on the prode                                                   | uct. Almost always select "Fail" unless you want to                                                                |

 Daarna geven we bij "Add Condition Groups" – " + Add new receord" de categorie aan waar de Ribbon aan gekoppeld moet worden. Willen we bijvoorbeeld dat de Ribbon op alle producten getoond wordt uit de categorie Aanbiedingen dan selecteren we de groep "Aanbiedingen"

U wilt naast de ribbons toevoegen aan de categorie, maar ook aan een los product. U gaat hiervoor naar het laatste tabblad: Override product conditions

In dit laatste venster kunt u de losse producten toevoegen.

- Klik op "Add a new product"
- U zoekt uw aanbieding product op welke aan deze ribbon gekoppeld moet worden. Stel u heeft de aanbieding cake v/d week, dan zoekt u in uw productenlijst de aanbieding van cake van de week op en selecteert deze. (Heeft u ze ingedeeld in aanbiedingen dan kunt u snel zoeken door de categorie op aanbiedingen te zetten en op: ZOEK te klikken)
- Selecteer een product waaraan u de ribbon wilt toevoegen
- Sluit af met "Opslaan"

| eavanceerd                                  |                                 |            |                             |                    |
|---------------------------------------------|---------------------------------|------------|-----------------------------|--------------------|
| Igemene informatie Klein productfoto ribbon | Grote product afbeelding ribbon | Conditions | Override Product Conditions |                    |
| Product                                     |                                 |            | State                       |                    |
| Speculaas gangmaker                         |                                 |            | Include                     |                    |
| H 4 1 > H 15 *                              | items per page                  |            |                             | 1 - 4 of 4 items 💍 |
| Add a new product                           |                                 |            |                             |                    |

## Resultaat:

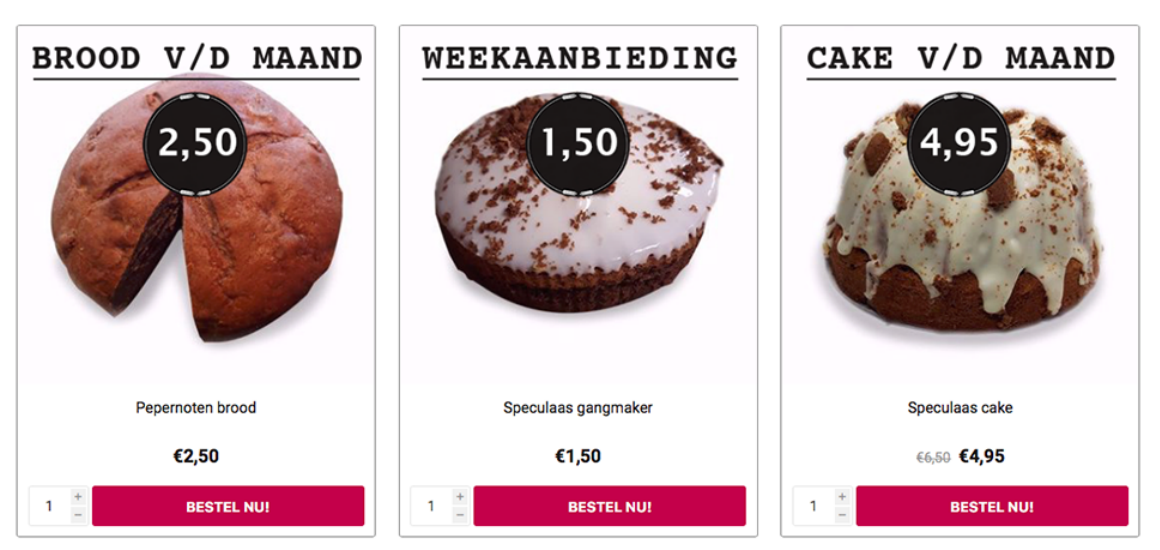

Aanbiedingen

### Let op:

Heeft u de aanbiedingen ingesteld op een start en einddatum. Dan zal u voor de einddatum een nieuwe aanbiedingsproduct klaar moeten zetten, anders verdwijnt deze automatisch op de einddatum en wordt er niks weergeven op de homepagina.

### Vooruitwerken

Wanneer u alle aanbiedingen voor de komende tijd al weet. Dan kunt u deze ook alvast klaar zetten.

U kunt bij de ribbon afbeeldingen met de andere prijzen alvast uploaden (prijzen voor de nieuwe aanbiedingen)

Vervolgens maakt u alle aanbiedingen aan voor de toekomst. Aanbiedingen hebben een begin en einddatum dus worden niet eerder in uw webshop getoond.

Bij "Product Ribbons" waar u de ribbonafbeeldingen aan de producten koppelt kunt u bij het aanmaken werken met een begin en einddatum (direct op het eerste tabblad). Zo kunt u de aanbiedingen alvast aanmaken en klaarzetten.